# godomal Manalow 출석체크 이벤트

개발사. 엔에이치엔커머스㈜

# 앱 기능 안내

# 1) 주요 기능

- 고객이 이벤트 페이지에서 출석을 체크하면 설정 조건에 따라 해당 고객에게 혜택을 지급할 수 있는 프로모션 기능입니다.
- 스탬프형, 댓글형, 로그인형을 선택하여 출석체크 이벤트를 설정할 수 있으며, 조건을 달성한 고객에게는 마일리지 또는 쿠폰을 지급할 수 있습니다.
- 이벤트 조건이 달성되면 조건을 달성한 회원에게 설정된 혜택이 자동 지급되거나, 운영자가 수동으로 지급할 수 있습니다.
- 이벤트 생성 시 별도의 디자인 작업 없이 기본 이미지로 이벤트 페이지를 구성할 수 있습니다.

#### 2) 추가 메뉴 구성

- (관리자) 프로모션 > 출석체크 관리
- (관리자) 프로모션 > 출석체크 관리 > 출석체크 리스트
- (관리자) 프로모션 > 출석체크 관리 > 출석체크 등록
- (쇼핑몰) 출석체크 이벤트 페이지

| 석체크 검색          |    |                 |            |          |                                             |        |            |      |            |     |                   |        |        |    |
|-----------------|----|-----------------|------------|----------|---------------------------------------------|--------|------------|------|------------|-----|-------------------|--------|--------|----|
| 검색어             | =통 | 합검색= ▼          |            |          |                                             |        |            |      |            |     |                   |        |        |    |
| 기간검색            | 20 | 19-10-11 🛗 ~ 20 | )19-10-17  | [[] 오늘 7 | 15일 1개월 3개월                                 | 1년     |            |      |            |     |                   |        |        |    |
| <u>세검색 펼칭</u> ~ |    |                 |            |          |                                             | 검색     |            |      |            |     |                   |        |        |    |
| ; 3건 / 전체 3     | 건  |                 |            |          |                                             |        |            |      |            |     |                   |        | 10개 보  | 기  |
|                 |    |                 |            |          |                                             |        | 출석체크<br>형태 |      | 혜택지급<br>방법 |     | 출석현황<br>(달성/전체참여) |        |        |    |
|                 | 3  | 11월 출석체크 이벤트    | 2019-10-01 | 전체관리자    | 2019-11-01 00:00:00~<br>2019-11-30 00:00:00 | PC쇼핑몰  | 연속10회      | 댓글형  | 수동         | 대기  |                   | PC     | PC     | 수정 |
|                 | 2  | 10월 출석체크 이벤트    | 2019-09-10 | 전체관리자    | 2019-10-01 00:00:00~<br>2019-10-31 00:00:00 | 모바일쇼핑몰 | 출석 시       | 로그인형 | 자동         | 진행중 | 0/0<br>상세보기       |        |        | 수정 |
|                 | 1  | 9월 출석체크 이벤트     | 2019-8-21  | 전체관리자    | 2019-09-01 00:00:00~<br>2019-09-30 00:00:00 | PC+모바일 | 누적10회      | 스탬프형 | 자동         | 종료  | 0/0<br>상세보기       | PC 모바일 | PC 모바일 | 수정 |
|                 |    |                 |            |          |                                             |        |            |      |            |     |                   |        |        |    |

· 등록된 출석체크 이벤트를 확인하고 검색할 수 있습니다.

66

- 출석체크 등록 : 클릭 시 신규 출석체크 이벤트 를 등록하는 화면으로 이동합니다.
- ② 선택 삭제 : 삭제할 출석체크 이벤트를 체크 후 [선택삭제]를 눌러 등록된 출석체크 이벤트 정보 를 삭제합니다.

진행중인 출석체크 이벤트는 삭제할 수 없습니
 다.

| u 274 / 74±0 27 |                |              |                                       |        |                                             |            |         |       |         |         |             |        | 10개 보    |
|-----------------|----------------|--------------|---------------------------------------|--------|---------------------------------------------|------------|---------|-------|---------|---------|-------------|--------|----------|
| 목 3건 / 전세 3건    | <u>-</u><br>85 | 추서체크 이베트며    | <u>=</u> 201                          | ESTI   | <b>XIQ171</b>                               | 지해버이       | 출석체크    | 추서바버  | 혜택지급    | ZIĜIAFI | 출석현황        | 리ㅋ보샤   | 01211171 |
|                 | 전오             | 걸·댁세그· 이벤드 8 | · · · · · · · · · · · · · · · · · · · | 급숙작    | 26/12                                       | 2561       | 형태      | 2-131 | 방법      | 2834    | (달성/전체참여)   | 8-454  | 미니포기     |
|                 | 3              | 11월 출석체크 이벤트 | 2019-10-01                            | 전체관리자  | 2019-11-30 00:00:00                         | PC쇼핑몰      | 연속10회   | 댓글형   | 수동      | 대기      |             | PC     | PC       |
|                 | 2              | 10월 출석체크 이벤트 | 2019-09-10                            | 전체관리자  | 2019-10-01 00:00:00~<br>2019-10-31 00:00:00 | 모바일쇼핑몰     | 출석 시    | 로그인형  | 자동      | 진행중     | 0/0<br>상세보기 |        |          |
|                 | 1              | 9월 출석체크 이벤트  | 2019-8-21                             | 전체관리자  | 2019-09-01 00:00:00~<br>2019-09-30 00:00:00 | PC+모바일     | 누적10회   | 스탬프형  | 자동      | 종료      | 0/0<br>상세보기 | PC 모바일 | PC 모바일   |
| 선택 삭제           | <i></i>        |              |                                       |        |                                             |            |         |       |         |         |             | J      |          |
|                 | 4              | 출석체크 상세5     | 친기                                    |        |                                             |            |         |       |         |         |             | X      |          |
|                 |                |              |                                       |        |                                             |            |         |       |         |         |             |        |          |
|                 |                | 출석체크이벤트명     | 11월 출석                                | 덕체크 이벤 | Ē                                           |            |         |       |         |         |             |        |          |
|                 |                | 회원검색         | =통합검                                  | 색= ▼   |                                             |            |         |       |         |         |             |        |          |
|                 |                | 기간검색         | 최종참0                                  | 부일 ▼   | ± ~                                         |            |         | 오늘 7일 | 발 15일 1 | 1개월 3개  | <u>렴</u> 전체 |        |          |
|                 |                | 조건달성여부       | ● 전체                                  | ○ 달    | 성 🔿 미달성                                     |            |         |       |         |         |             |        |          |
|                 |                | 혜택지급여부       | ● 전체                                  | ্ শ    | 급 🔿 미지급                                     |            |         |       |         |         |             |        |          |
|                 |                |              |                                       |        |                                             | 건생         |         |       |         |         |             |        |          |
|                 |                |              |                                       |        |                                             | 64         |         |       |         |         |             |        |          |
|                 |                | 번호           | ololi                                 | 9      | 이름                                          | 최종참여       | 일시      | 누적참여  | 릿수      | 조건달성달   | 빌시 혜택       | 택지급일시  |          |
|                 |                | 2            | custor                                | ner2   | 이고객                                         | 2019-10-17 | 7 11:42 | 1     |         | -       |             | -      |          |
|                 | _              | 1            | custom                                | ner1   | 김고객                                         | 2019-10-17 | 7 11:41 | 1     |         | -       |             | -      |          |
|                 |                |              |                                       |        |                                             | 1          |         |       |         |         |             |        |          |
|                 |                | 3-1          |                                       |        |                                             |            |         |       |         |         |             |        | _        |
|                 |                | 대상회원 선택      | <ul> <li>선택</li> </ul>                | 회원 🔾   | 검색회원 전체                                     |            |         |       |         |         |             |        |          |
|                 | _              |              | ⊙ 마일                                  | 리지     |                                             | 원 지급       |         |       |         |         |             |        |          |
|                 |                | 예택시급         | ○ 쿠폰                                  | 쿠폰 선택  | 백 ▼ 지급 신규쿠폰                                 | 등록 🔋 대상    | 회원에게 빌  | 급 가능한 | 쿠폰만 노결  | 5됩니다.   |             |        |          |
|                 |                |              |                                       |        |                                             |            |         |       |         |         |             |        | -        |
|                 |                |              |                                       |        | 혜택                                          | 지급 딛       | [7]     |       |         |         |             |        |          |

# 등록된 출석체크 이벤트를 확인하고 검색할 수 있습니다.

66

③ 출석현황: 진행상태가 진행중/종료인 출석체크 이벤트의 출석현황을 확인할 수 있습니다.

- 출석참여인원 및 조건 달성인원수를 확인할 수 있습니다.
- [상세보기] 버튼 클릭 시 출석체크 이벤트에 참
   여한 회원을 확인할 수 있는 팝업이 노출됩니다.
- 혜택지급 방법이 "수동지급"으로 선택된 이벤트
   · 출석현황 상세보기 팝업에 이미지 [3-1]과 같
   이 혜택을 지급할 수 있는 영역이 노출됩니다.
- 이벤트 조건을 달성했으나 혜택이 미지급된
   상태의 회원들에게만 혜택 지급이 가능합니다.

| 출석체크 리                              | 리스트 |                |            |                                      |                                             |        |            |      |            |     |                   |        | + 출석체크 | l 등록  |
|-------------------------------------|-----|----------------|------------|--------------------------------------|---------------------------------------------|--------|------------|------|------------|-----|-------------------|--------|--------|-------|
| 출석체크 검색                             |     |                |            |                                      |                                             |        |            |      |            |     |                   |        |        |       |
| 검색어                                 | =통합 | 합검색= ▼         |            |                                      |                                             |        |            |      |            |     |                   |        |        |       |
| 기간검색                                | 201 | 9-10-11 🗰 ~ 20 | 19-10-17   | ************************************ | 일 15일 1개월 3개월                               | 1년     |            |      |            |     |                   |        |        |       |
| <u>상세검색 펼칭</u> ×                    |     |                |            |                                      | l                                           | 검색     |            |      |            |     |                   |        |        |       |
| 검색 <mark>3</mark> 건 / 전체 <b>3</b> 건 | !   |                |            |                                      |                                             |        |            |      |            |     |                   |        | 10개 보  | 171 • |
|                                     |     |                |            |                                      |                                             |        | 출석체크<br>형태 |      | 혜택지급<br>방법 |     | 출석현황<br>(달성/전체참여) | 링크복사   | 미리보기   | 수정    |
|                                     | 3   | 11월 출석체크 이벤트   | 2019-10-01 | 전체관리자                                | 2019-11-01 00:00:00~<br>2019-11-30 00:00:00 | PC쇼핑몰  | 연속10회      | 댓글형  | 수동         | 대기  |                   | PC     | PC     | 수정    |
|                                     | 2   | 10월 출석체크 이벤트   | 2019-09-10 | 전체관리자                                | 2019-10-01 00:00:00~<br>2019-10-31 00:00:00 | 모바일쇼핑몰 | 출석 시       | 로그인형 | 자동         | 진행중 | 0/0<br>상세보기       |        |        | 수정    |
|                                     | 1   | 9월 출석체크 이벤트    | 2019-8-21  | 전체관리자                                | 2019-09-01 00:00:00~<br>2019-09-30 00:00:00 | PC+모바일 | 누적10회      | 스탬프형 | 자동         | 종료  | 0/0<br>상세보기       | PC 모바일 | PC 모바일 | 수정    |
| 선택 삭제                               |     |                |            |                                      |                                             |        |            |      |            |     |                   | L      |        |       |
|                                     |     |                |            |                                      |                                             | 1      |            |      |            |     |                   |        |        |       |

등록된 출석체크 이벤트를 확인하고 검색할 수 있습니다.

66

- ④ 링크복사 / 미리보기 : 쇼핑몰 이벤트 페이지의
   주소를 복사하거나, 미리보기 화면을 새탭으로
   열 수 있습니다.
  - 이벤트 등록 시 설정한 진행범위에 따라 [PC],
     [모바일] 이벤트 페이지의 링크복사 및 미리보기
     버튼이 출력됩니다.
  - 출석방법이 "로그인형"인 경우 별도의 이벤트 페이지가 생성되지 않으며, 이에 따라 링크복사 및 미리보기 항목에 버튼이 출력되지 않습니다.
- ⑤ 수정 : [수정] 버튼 클릭 시 설정된 출석체크 이벤트 상세정보를 확인 및 수정할 수 있는 화면 으로 이동합니다.
  - 해당 출석체크 이벤트에 참여한 인원이 0명인
     경우, 이벤트 상세정보를 수정할 수 있습니다.
  - 해당 출석체크 이벤트에 참여한 인원이 1명
     이상인 경우, 이벤트 시작일/진행범위/참여가능
     회원등급 선택/출석방법/이벤트 조건/혜택지급
     방법 항목의 설정 정보는 수정할 수 없습니다.

| 기본 설정                |                                                                                               |
|----------------------|-----------------------------------------------------------------------------------------------|
| 1. 출석체크 이벤트명         |                                                                                               |
| 2<br>• 이벤트 기간        | 🛗 ~ 🖾 🗇 종료기간 제한없음                                                                             |
| 3<br>진행범위            | ● PC쇼핑몰 ○ 모바일쇼핑몰 ○ PC+모바일                                                                     |
| 4<br>참여가능<br>회원등급 선택 | <ul> <li>전체회원</li> <li>특정 회원등급 회원등급 선택</li> </ul>                                             |
| 5<br>출석방법            | ● 스탬프형 ○ 로그인형 ○ 댓글형                                                                           |
| • 이벤트 조건             | <ul> <li> 누적 출석횟수 회 달성 시 혜택지급</li> <li> 연속 출석횟수 회 달성 시 혜택지급</li> <li> 출석할 때마다 혜택지급</li> </ul> |
| 혜택지급 방법              | ● 자동지급 ○ 수동지급                                                                                 |
| 이벤트 조건달성 시<br>지급혜택   | <ul> <li>● 마일리지 원</li> <li>○ 쿠폰 쿠폰 선택 ▼ 신규쿠폰 등록</li> </ul>                                    |

새로운 출석체크 이벤트를 등록할 수 있습니다.

66

- 출석체크 이벤트명 : 출석체크 이벤트를 관리하 기 위한 이벤트 명을 입력합니다.
- 입력한 이벤트명은 출석체크 이벤트 리스트에
   노출됩니다. (최대 30자)
- ② 이벤트 기간 : 출석체크 이벤트가 진행되는 기간
   을 설정합니다.
  - 출석체크 이벤트는 동일한 기간에 1개만 진행할
     수 있습니다.
  - "종료기간 제한없음"에 체크 시 해당 이벤트가
     종료되지 않고 계속 진행됩니다.
- ③ 진행범위: 출석체크 이벤트를 진행할 범위를 선택합니다.
  - 모바일쇼핑몰 / PC+모바일 선택 시 출석방법 중 "댓글형"은 선택할 수 없습니다.
- ④ 참여가능 회원등급 선택 : 출석체크 이벤트에 참여할 수 있는 회원등급을 선택합니다.
  - 기본값은 "전체회원"입니다.
  - 회원등급은 복수로 선택할 수 있습니다.
- ⑤ 출석방법 : 출석체크 이벤트에 참여하는 방법을 선택합니다.
  - 스탬프형: 버튼 클릭 시 출석체크 달력의 오늘 날짜에 출석 도장이 찍혀 출석이 확인됩니다.
  - 로그인형: 쇼핑몰에 로그인 시 자동으로 출석이 확인됩니다.
- 댓글형: 출석체크 이벤트에 댓글을 달아 출석을 확인합니다.

| <mark>기</mark> 본 설정     |                                                                                               |
|-------------------------|-----------------------------------------------------------------------------------------------|
| • 출석체크 이벤트명             |                                                                                               |
| • 이벤트 기간                | 🗰 ~ 🗰 🗇 종료기간 제한없음                                                                             |
| 진행범위                    | ● PC쇼핑몰 ○ 모바일쇼핑몰 ○ PC+모바일                                                                     |
| 참여가능<br>회원등급 선택         | <ul> <li>전체회원</li> <li>특정 회원등급 선택</li> </ul>                                                  |
| 출석방법                    | ● 스탬프형 ○ 로그인형 ○ 댓글형                                                                           |
| 6<br>• 이벤트 조건           | <ul> <li> 누적 출석횟수 회 달성 시 혜택지급</li> <li> 연속 출석횟수 회 달성 시 혜택지급</li> <li> 출석할 때마다 혜택지급</li> </ul> |
| 혜택지급 방법                 | ● 자동지급 ○ 수동지급                                                                                 |
| 8<br>이벤트 조건달성 시<br>지급혜택 | <ul> <li>● 마일리지 원</li> <li>○ 쿠폰 쿠폰 선택 ▼ 신규쿠폰 등록</li> </ul>                                    |

새로운 출석체크 이벤트를 등록할 수 있습니다.

66

- ⑥ 이벤트 조건: 달성 시 혜택이 지급되는 이벤트 조건을 설정합니다.
- 누적 출석횟수: 이벤트 기간 내 목표횟수를 달성 하면 혜택이 지급됩니다.
- 연속 출석횟수 : 매일 연속으로 목표 횟수만큼 출석해야 혜택이 지급됩니다.
- 출석할 때마다 혜택지급 : 출석 시 매번 혜택을 지급합니다. 이 항목으로 설정하면 혜택지급 방법은 자동지급만 설정 가능하며, 이벤트 조건 달성 시 지급혜택은 마일리지로 고정됩니다.
- ⑦ 혜택지급방법 : 이벤트 혜택을 이벤트 조건 달성 즉시 자동 지급할지, 운영자가 수동 지급할지 선 택합니다.
  - 수동 지급 선택 시 출석체크 리스트의
     [상세보기] 버튼을 눌러 조건 달성 회원에게 혜
     택을 지급할 수 있습니다.
- ⑧ 이벤트 조건달성 시 지급혜택 : 이벤트 조건 항목에서 설정한 목표횟수를 달성 시 지급할 혜택의 종류를 선택합니다.
  - 쿠폰은 자동발급 쿠폰 중 자동발급이벤트가 출석체크 이벤트로 선택된 쿠폰 중 발급중인 상태의 쿠폰만 선택 가능합니다.
  - [신규쿠폰 등록] 버튼을 클릭하면 신규 쿠폰을 등록할 수 있는 새 창이 열립니다.

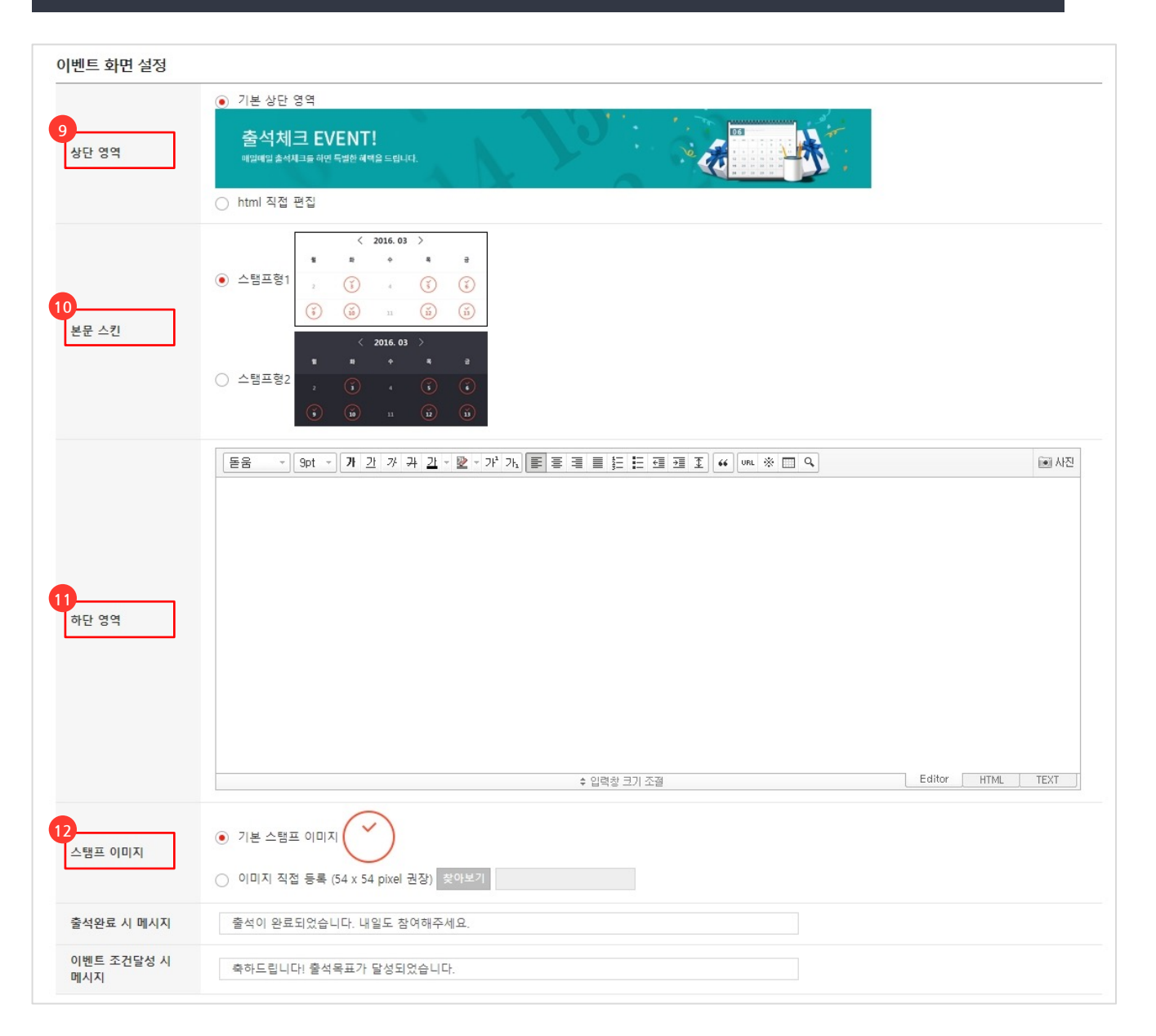

새로운 출석체크 이벤트를 등록할 수 있습니다.

66

- ③ 상단 영역 : 쇼핑몰 출석체크 이벤트 페이지 상단에 노출되는 이벤트 안내 영역입니다.
  - "기본 상단 영역" 선택 시 시스템에서 제공하는
     이미지가 기본 노출됩니다.
  - html 직접 편집 선택 시 운영자가 html 에디터 를 통해 입력한 내용이 화면 상에 노출됩니다.
- 10 본문 스킨: 쇼핑몰 출석체크 이벤트 페이지 본문
   에 노출될 스킨을 선택합니다.
  - 출석체크 이벤트 등록 시 출석방법을 "스탬프형"
     으로 선택하면 스탬프형 스킨(달력) 중 선택이
     가능하며, "댓글형"으로 선택하면 댓글형 스킨(
     댓글게시판) 중 선택이 가능합니다.
- (1) 하단 영역 : 진행하는 출석체크 이벤트에 대한 유의사항 등의 안내문구를 html 에디터를 통해 입력할 수 있습니다.
  - 입력된 내용은 쇼핑몰 출석체크 이벤트 페이지 하단에 노출됩니다.
- ② 스탬프 이미지 : 출석방법을 "스탬프형"으로 선 택했을 경우, 화면의 달력에 노출되는 스탬프 이 미지를 선택할 수 있습니다.
  - 기본 스탬프 이미지가 출석체크 시 기본 노출되 며, 이미지 직접 등록 시 직접 등록한 이미지가 노출됩니다.
  - 이미지 직접 등록 시 권장되는 스탬프 이미지 사 이즈는 54x54 pixel입니다.

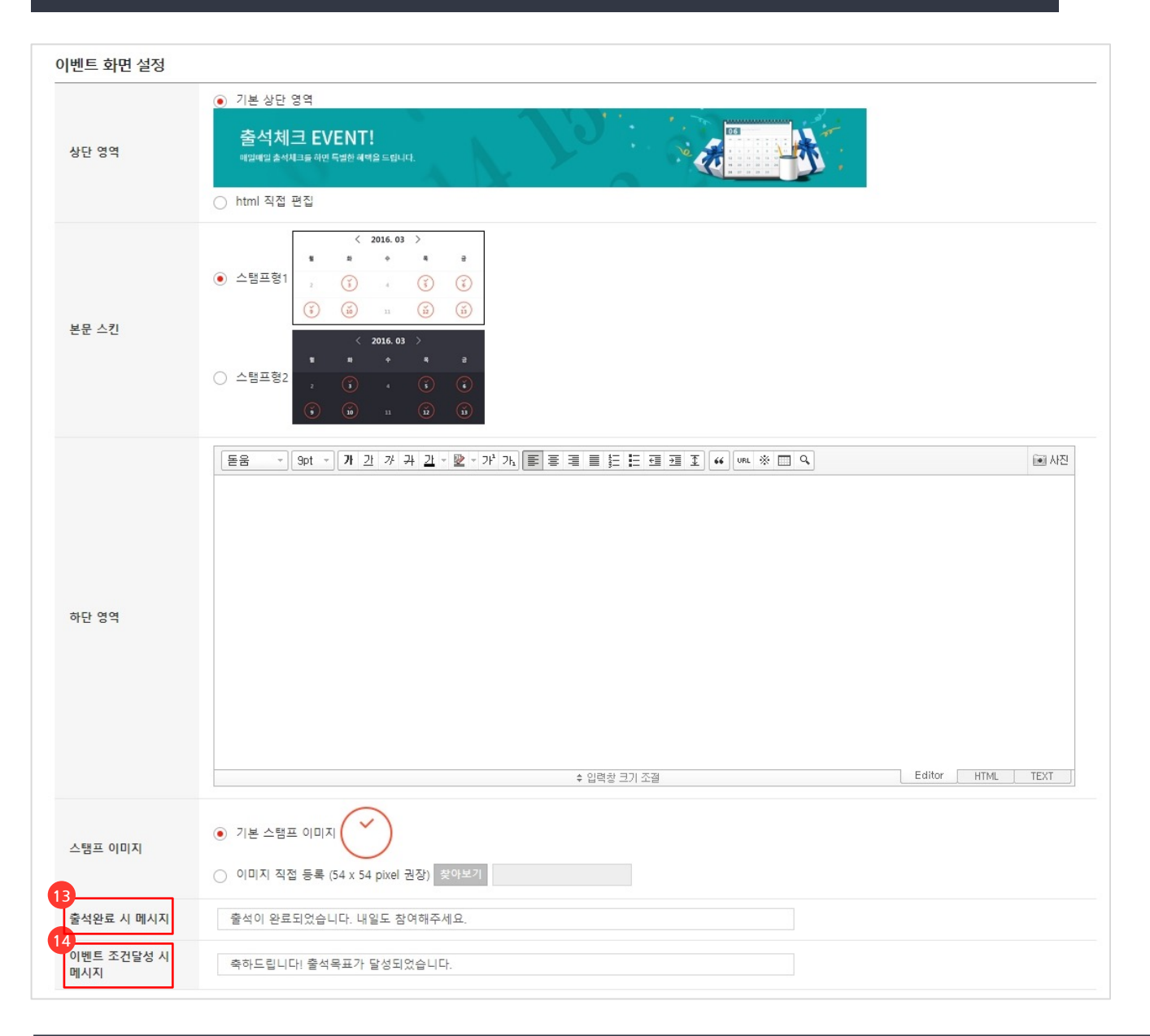

새로운 출석체크 이벤트를 등록할 수 있습니다.

66

- ③ 출석완료 시 메시지 : 출석이 정상적으로 완료되 었음을 안내하는 메시지입니다.
- 기본값 대신 운영자가 텍스트를 수정하여 입력 할 수 있습니다. (최대 50자)
- 이벤트 조건달성 시 메시지 : 이벤트 조건 달성
   시 출석완료 메시지 대신 노출되는 메시지입니다.
  - 기본값 대신 운영자가 텍스트를 수정하여 입력 할 수 있습니다. (최대 50자)

#### 쇼핑몰 화면 : 출석체크 이벤트 페이지 (출석방법 : 스탬프형)

| 박고객회원님께서는 | 총 1/10 회 출석하셨습니 | - 다. |         | 20  | 19-10-10 00:00:00/ | ~2019-10-24 00 |
|-----------|-----------------|------|---------|-----|--------------------|----------------|
|           |                 | <    | 2019-10 | >   |                    |                |
| 일         | 월               | 화    | 수       | 목   | 금                  | 토              |
| 29        |                 | 1    | 2       | 3   | 4                  | 5              |
| 6         | 7               | 8    | 9       | 10  | 11                 | 12             |
| 13        | 14              | 15   | 16      | (Ť) | 18                 | 19             |
| 20        | 21              | 22   | 23      | 24  | 25                 | 26             |
| 27        | 28              | 29   | 30      | 31  | 1                  | 2              |
|           |                 | _    |         |     |                    |                |

출석방법을 스탬프형으로 설정했을 때의 쇼핑몰 출석체크 이벤트 화면입니다.

66

- ① 상단 영역 : 기본상단영역 또는 html에서 운영자 가 입력한 내용이 노출됩니다.
- ② 본문 스킨: 스탬프형 본문스킨은 달력의 형태로 제공됩니다.
- [출석체크] 버튼 클릭 시 오늘 날짜에 출석체크
   스탬프가 노출됩니다.
- 출석체크 스탬프 이미지는 출석체크 이벤트
   등록 시 스탬프 이미지로 설정한 이미지가 노출 됩니다.
- ③ 하단 영역 : 운영자가 하단 영역에 입력한 내용이 노출 됩니다.
  - 출석체크 이벤트 유의사항 등의 안내문구를
     노출 하실 수 있습니다.

#### 쇼핑몰 화면 : 출석체크 이벤트 페이지 (출석방법 : 댓글형)

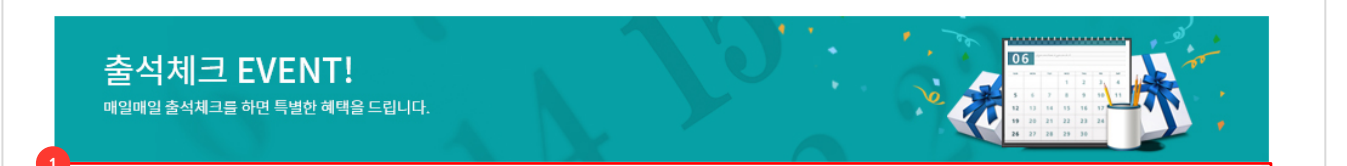

김고도 회원님께서는 총 10 회 중 연속 0 회 출석하셨습니다.

2019-10-01 00:00:00~2019-11-30 00:00:00

| 번호 | 참여하신 분 | 내용       | 등록일                 |
|----|--------|----------|---------------------|
| 1  | 김고객    | 출첵이요~!   | 2019-10-17 10:41:34 |
| 2  | 이고객    | 출석체크입니다! | 2019-10-17 11:42:09 |
| 3  | 박고객    | 출석이요 ^^  | 2019-10-17 11:42:45 |
| 4  | 최고객    | 출석합니다    | 2019-10-17 13:10:40 |
| 5  | 윤고객    | 출첵.) !   | 2019-10-17 15:52:55 |
|    |        |          |                     |
|    |        | 0        |                     |
|    |        |          | ✔ 출석X               |

-출석 10회 완료 시 마일리지 1000 포인트가 지급됩니다. -10회 이후 출석에 대한 보상은 지급되지 않습니다 출석방법을 댓글형으로 설정했을 때의 쇼핑몰 출석체크 이벤트 화면입니다.

- 본문 스킨: 댓글형 본문스킨은 댓글게시판의 형태로 제공됩니다..
- 댓글 입력 후(최대 50자) [출석체크] 버튼 클릭
   시 오늘 날짜에 출석이 완료됩니다.
- 댓글형 이벤트에는 모든 회원의 출석체크 이벤
   트 참여 내용이 노출됩니다.